## INSTRUCTIEKAART CENTRAAL AANMELDEN MBO

Weet je welke opleiding je wilt gaan volgen? Ga op www.roc-teraa.nl naar de opleiding van je keuze. Scroll naar beneden naar het groenblauwe of roze veld 'Aanmelden' en klik op de knop.

Je wordt doorgestuurd naar CAMBO, de opleiding van je keuze is dan al ingevuld.

| Centraal Aanmelden MBO                    |                                  |
|-------------------------------------------|----------------------------------|
| → Beveiliger 2 m ROC Ter AA               | 🖪 Helmond, Keizerin<br>Marialaan |
| Welkom bij Centraal Aanmelden MBO en VAVO |                                  |

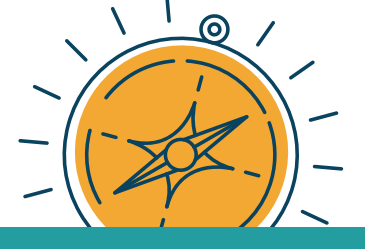

Log in met je DigiD. Heb je nog geen DigiD? Vraag deze dan eerst aan via digid.nl/aanvragen.

Eenmaal ingelogd, krijg je het volgende scherm.

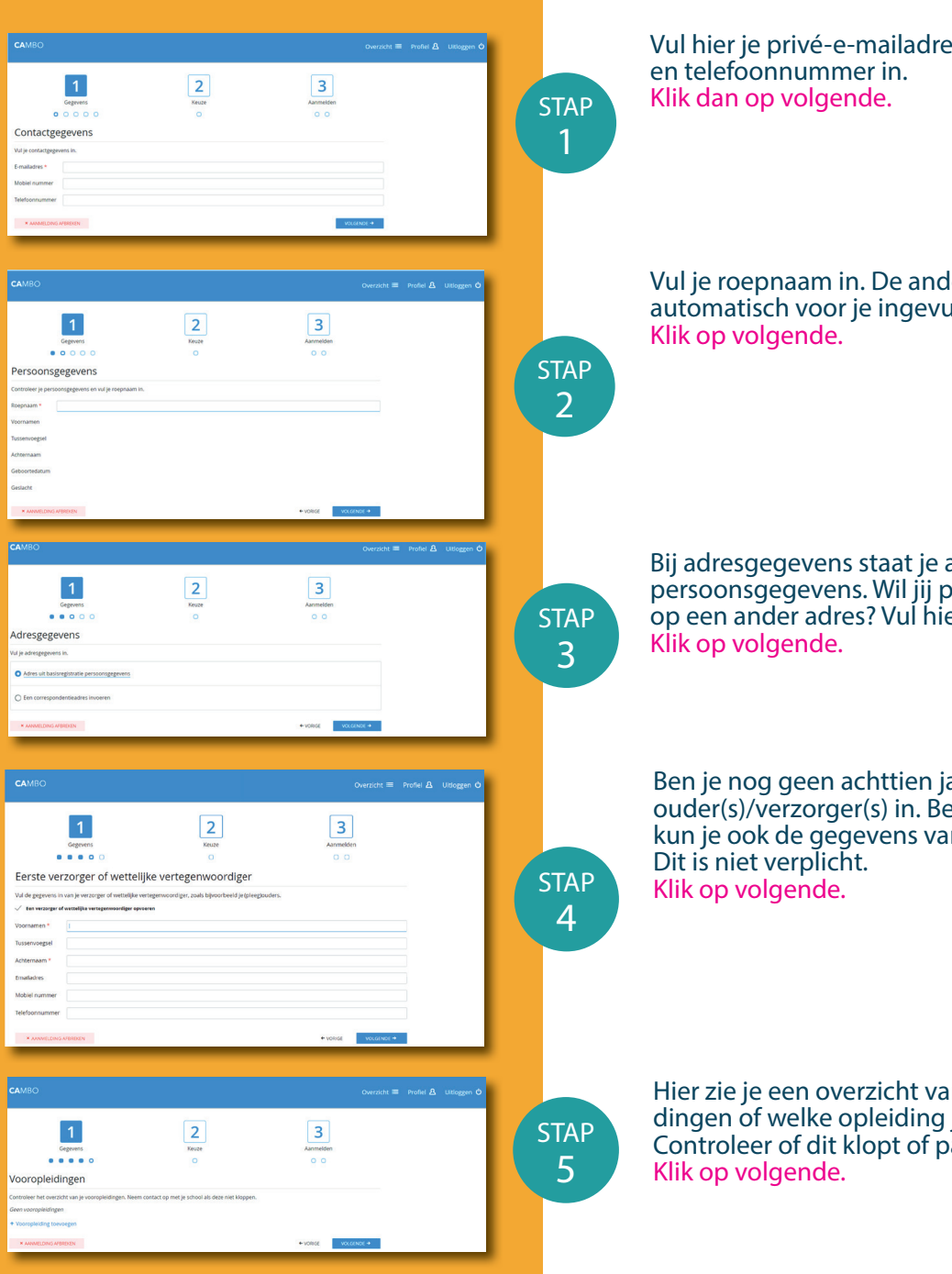

Vul hier je privé-e-mailadres (dus niet van school)

Vul je roepnaam in. De andere gegevens zijn automatisch voor je ingevuld.

Bij adresgegevens staat je adres uit de basisregistratie persoonsgegevens. Wil jij post ontvangen op een ander adres? Vul hier dan dat andere adres in.

Ben je nog geen achttien jaar? Vul gegevens van je ouder(s)/verzorger(s) in. Ben je ouder dan achttien, dan kun je ook de gegevens van ouder(s)/verzorger(s) invullen.

Hier zie je een overzicht van jouw vooropleidingen of welke opleiding je momenteel volgt. Controleer of dit klopt of pas het aan.

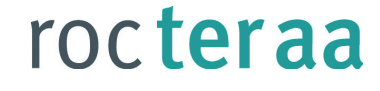

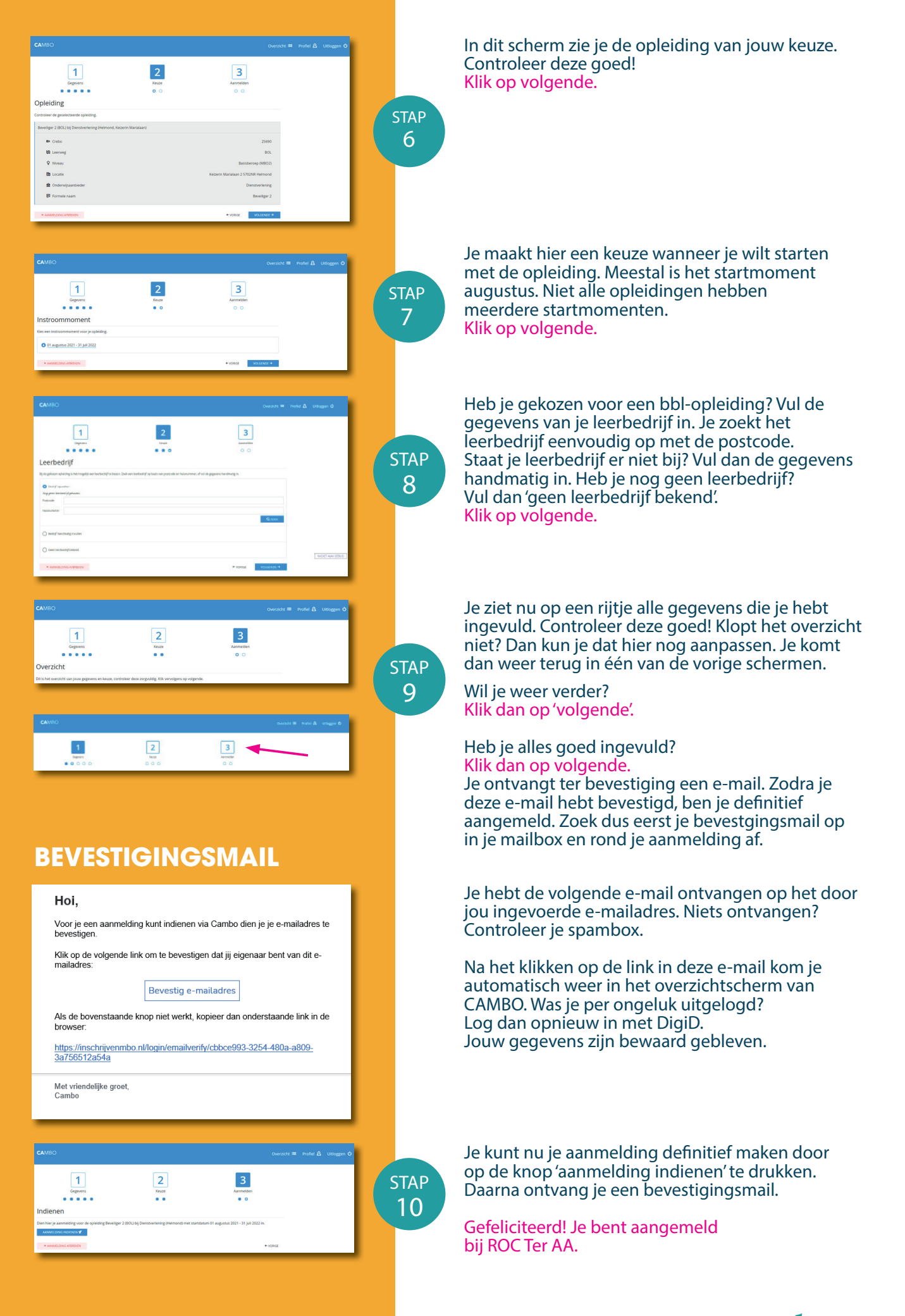

roc ter aa